## Esri Mobile Applications

Last updated by Chrissy Willow Rothgeb, 2018.05.31

JMU's ArcGIS Online site uses Enterprise login through the University and is protected through our two-factor authentication service, Duo.

When logging into Esri Mobile Applications, you'll be presented with the following screen:

| Sprint <b>Q \$ @</b> 🗢 📶 61% 🖬 10:27                                           | <b>₩ % %</b> .nl 61% <b>±</b> 10:27                                                                                                    |
|--------------------------------------------------------------------------------|----------------------------------------------------------------------------------------------------|
| < Sign in to ArcGIS Online 🌞                                                   | <ul> <li>Sign in to ArcGIS Online </li> </ul>                                                                                                    |
| Survey123 for ArcGIS wants to access your ArcGIS<br>Online account information | Survey123 for ArcGIS wants to access your ArcGIS<br>Online account information                                                                                                    |
| Sign In 🛞 esri                                                                 | Sign In 🛞 esri                                                                                                    |
| Username                                                                       | Enter your ArcGIS organization's URL below.                                                                                                    |
| Password                                                                       | jmu .maps.arcgis.com                                                                                                    |
|                                                                                | < BACK CONTINUE                                                                                                    |
| SIGN IN                                                                        |                                                                                                    |
| Forgot password? Forgot username?                                              | Survey123 for ArcGIS developed by:                                                                                                    |
| OR                                                                             |                                                                                                    |
| Sign in with ENTERPRISE LOGIN                                                  |                                                                                                    |
| Sign in with 📑 G                                                               | Esri                                                                                                    |
| Survey123 for ArcGIS developed by:                                             | Esri publishes a set of ready-to-use maps and<br>apps that are available as part of ArcGIS. ArcGIS<br>is a mapping platform that enables you to create<br>interactive maps and apps to share within your<br>organization or publicly. |

Follow the **Enterprise Login** button, then type "**jmu**" in the organization URL field.

Next choose the "James Madison University" button. You'll be taken to JMU's Shibboleth login page:

| ☞ 🕺 🐼 🗢 ₊⊯ 61% 🛢 10:27                                                                             | ଛ ଛ ⋧ ⊿∎ 61% ∎ 10:27                                                                                                    |
|----------------------------------------------------------------------------------------------------|----------------------------------------------------------------------------------------------------|
| < Sign in to ArcGIS Online 🌞                                                                       | ✓ Sign in to ArcGIS Online                                                                                                    |
| Survey123 for ArcGIS wants to access your ArcGIS<br>Online account information                     | <b>Beginning May 9</b> , more systems that use<br>JMU's eID and password (including this one)<br>will be protected by <b>Duo two-factor</b> |
| Sign in to James Madison 🛛 🏟 esri <sup>*</sup><br>University                                       | And since you'll be using Duo more often, be<br>sure to keep your Duo enrolled device handy.                                                |
| Using                                                                                              | If you have not yet enrolled with Duo, follow                                                                                               |
|                                                                                                    | contact the IT Help Desk at 540-568-3555, or                                                                                                |
| JAMES MADISON UNIVERSITY                                                                           | email helpdesk@jmu.edu                                                                                                    |
| OR                                                                                                 | JMU e-ID                                                                                                    |
| ARCGIS                                                                                             | Rothgecw                                                                                                    |
|                                                                                                    | Password                                                                                                    |
| Survey123 for ArcGIS developed by:                                                                 |                                                                                                    |
|                                                                                                    | Log in                                                                                                    |
| Esri                                                                                               |                                                                                                    |
| Esri publishes a set of ready-to-use maps and                                                      |                                                                                                    |
| apps that are available as part of ArcGIS. ArcGIS                                                  |                                                                                                    |
| is a mapping platform that enables you to create<br>interactive maps and apps to share within your | For help, contact the JMU IT Help Desk. 540-568-3555                                                                                        |

Sign in using your **JMU eID and password** in the fields provided. Finally, you'll be presented with a Duo challenge. Use your phone, tablet, dongle, or other authentication method to sign in through Duo.

That's it!

Please contact <u>Cise-IT@jmu.edu</u> if you have difficulty logging into ArcGIS Online or Esri services.